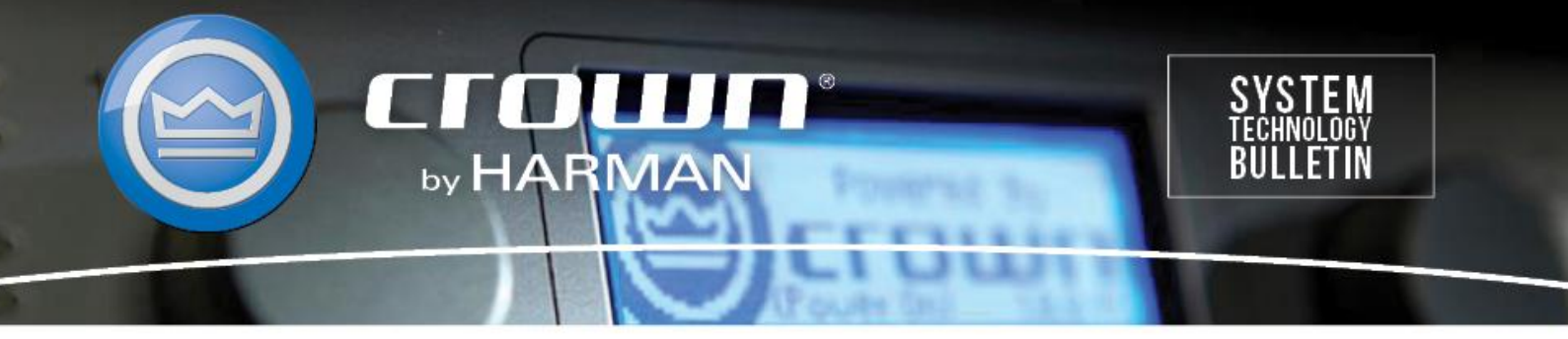

Crown Field Support Engineering Issue Date: 15 May 2014 Ref. No: STB USB Communication #0002 Subject: CDi, DSi. XTi Audio Architect not finding USB

**Applicability:** The following set of instructions will show you how to add USB connections in Audio Architect if the software does not find your USB controlled amplifier.

Step 1: In Audio Architect, click File in the upper left corner

| G                                                                                                    | Audio Architect                                                                                                    |                |
|----------------------------------------------------------------------------------------------------|----------------------------------------------------------------------------------------------------|----------------|
| File Offline Design Add Devices                                                                                                    | Admin Offline Venue: 0 Detected: 6 Matched: 0 Synchi                                                                                                    | ronized: 0 🗮 🕐 |
| Configure Audio Configure Monitoring Configure Monitoring Configure Mon | Yenue Recalls     Degic Rules     NetSetter     R <sub>0</sub> Soundweb London Presets     Access Control     Timmare Update     D Scheduler     Tools     Ray | rels           |
| Devices                                                                                                    | Find: State Match Case                                                                                                    |                |
| <ul> <li>Expand All</li> <li>All Sicovered (6 devices)</li> <li>AKG</li> <li>BSS Audio</li> <li>Crown</li> <li>Ard dbx</li> <li>∞ I DX</li> <li>101 XBL</li> <li>Controllers</li> <li>Other</li> </ul>                                                                                                    | Room 1                                                                                                    | •••            |
| Venue Explorer Devices                                                                                                    |                                                                                                    |                |

Step 2: Click Application Options then Network Connectivity

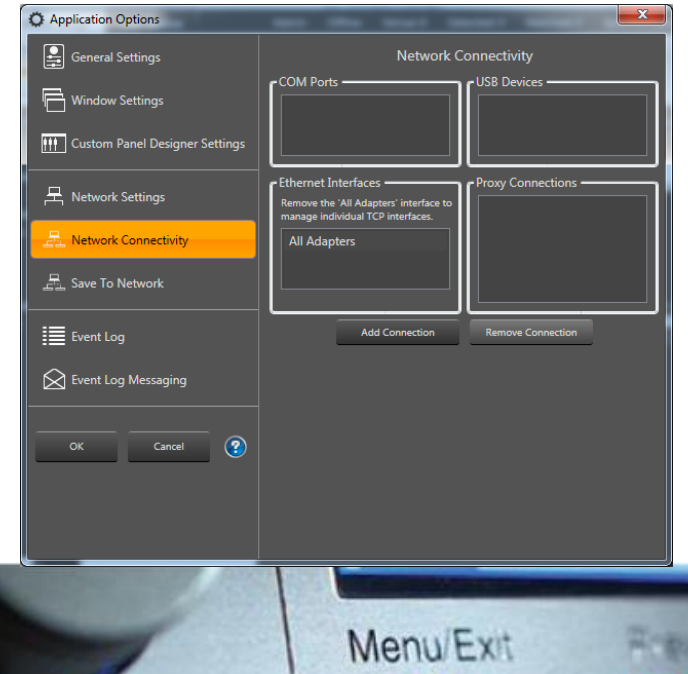

Step 3: Click on Add Connection. A smaller window will appear. Select the top USB Device listed and press Add Connection.

| Add a Network Connection | ×                            |
|--------------------------|------------------------------|
| COM Ports                | USB Devices                  |
| СОМЗ                     | VID: 4624 PID: 2048 Ver: 256 |
|                          | VID: 4624 PID: 30 Ver: 256   |
|                          |                              |
| Baud Rate: 57600 🔹       |                              |
| - Ethernet Interfaces    | Enter Proxy Connection       |
|                          |                              |
|                          |                              |
|                          |                              |
| Add Connection           | Cancel                       |
|                          |                              |
|                          |                              |

Step 4: Repeat Step 3 for second USB Device

| 🔳 Add a Net     | work Connection                 |                              | - |
|-----------------|---------------------------------|------------------------------|---|
| - COM Ports -   |                                 | USB Devices                  |   |
| COM3            |                                 | VID: 4624 PID: 2048 Ver: 256 |   |
|                 |                                 | VID: 4624 PID: 30 Ver: 256   |   |
|                 |                                 |                              |   |
| Baud Rate:      | 57600 -                         |                              |   |
| - Ethernet Inte | erfaces ———                     | Enter Proxy Connection       |   |
|                 |                                 |                              |   |
|                 |                                 |                              |   |
|                 |                                 |                              |   |
|                 | Add Connection                  | Cancel                       |   |
|                 |                                 |                              |   |
| Baud Rate:      | 57600   erfaces  Add Connection | Enter Proxy Connection       |   |

Step 5: Two USB Devices should now be listed in the Network Connectivity box

| Application Options            |                                                       |
|--------------------------------|-------------------------------------------------------|
| General Settings               | Network Connectivity                                  |
| Window Settings                | COM Ports                                             |
| Custom Panel Designer Settings |                                                       |
| 足 Network Settings             | Proxy Connections Proxy Connections Proxy Connections |
| Retwork Connectivity           | All Adapters                                          |
| 문_ Save To Network             |                                                       |
| Event Log                      | Add Connection Remove Connection                      |
| Event Log Messaging            |                                                       |
| OK Cancel 🕐                    |                                                       |
|                                |                                                       |

Step 6: Click OK to exit Network settings. After a few seconds, you devices should show up as discovered devices in the Device window.

| G                                                                                                    | Audio Architect                                                                                                    |   |
|----------------------------------------------------------------------------------------------------|----------------------------------------------------------------------------------------------------|---|
| File Offline Design Add Devices                                                                                                    | s 🗍 Admin Offline Venue: 0 Detected: 7 Matched: 0 Synchronized: 0 🧮 🕐                                                                                                    |   |
| Define Venue       Associate Amplifiers         Add Devices       Configure Monitoring         Route Audio       Go Online         Workflow                                                                                                    | Image: Wenue Recalls       Image: Logic Rules       NetSetter       Image: Logic Rules         Image: Wenue Recalls       Image: Logic Rules       NetSetter       Image: Logic Rules         Image: Wenue Recalls       Image: Logic Rules       Image: Logic Rules       Image: Logic Rules         Image: Wenue Recalls       Image: Logic Rules       Image: Logic Rules       Image: Logic Rules       Image: Logic Rules         Image: Wenue Recalls       Image: Logic Rules       Image: Logic Rules       Image: Logic Rules       Image: Logic Rules         Image: Wenue Recalls       Image: Logic Rules       Image: Logic Rules       Image: Logic Rules       Image: Logic Rules       Image: Logic Rules         Image: Wenue Recalls       Image: Logic Rules       Image: Logic Rules       I |   |
| Devices                                                                                                    | Find:                                                                                                    |   |
| <ul> <li>Expand All</li> <li>Discovered (7 devices)</li> <li>0x1 : XTi 2 Series</li> <li>0x 0x2 : USBX</li> <li>0x 0xA : Main M1 - J</li> <li>0x2A : Kevin - PIP-BLU 1</li> <li>0x2E : Test - BLU-80</li> <li>Rack 1</li> <li>AKG AKG</li> <li>BSS Audio</li> <li>Crown</li> <li>dbx dbx</li> <li>IDX</li> <li>JBL</li> <li>Controllers</li> <li>Other</li> </ul> | Room 1                                                                                                    | × |
| Venue Explorer Devices                                                                                                    |                                                                                                    |   |